# Bibliotekos spausdintuvo naudojimosi instrukcija

- Spausdintuvas yra antrame bibliotekos aukšte
- Prisijungimas prie spausdintuvo toks pat kaip prie kompiuterio
- Spausdinimas ir kopijavimas 0,03 €
- Skenavimas 0,01 €

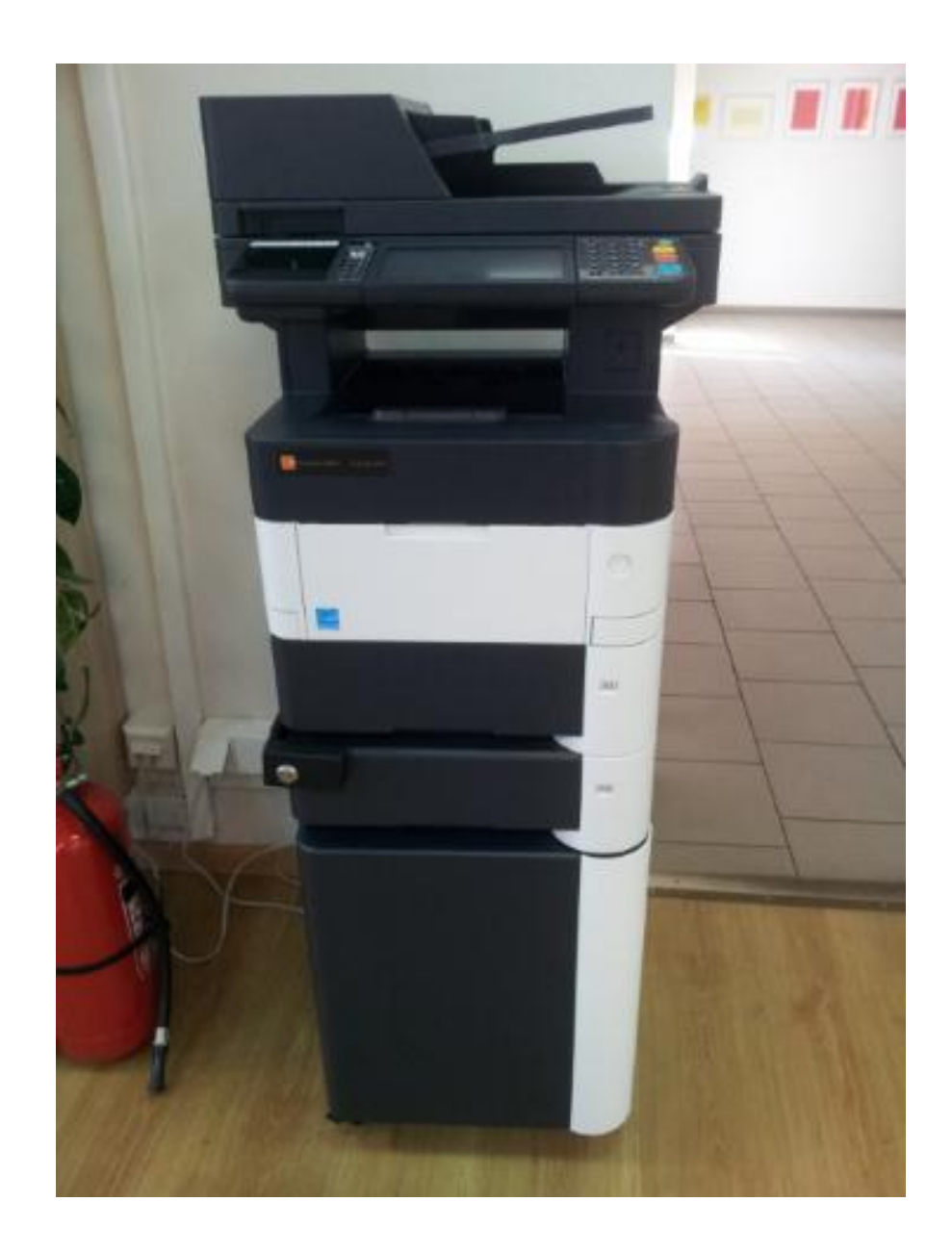

### 1. Spausdinimas iš universiteto kompiuterių

 Norėdami spausdinti pakeiskite spausdintuvą į "biblioteka on …" ir atspausdinkite norimus dokumentus.

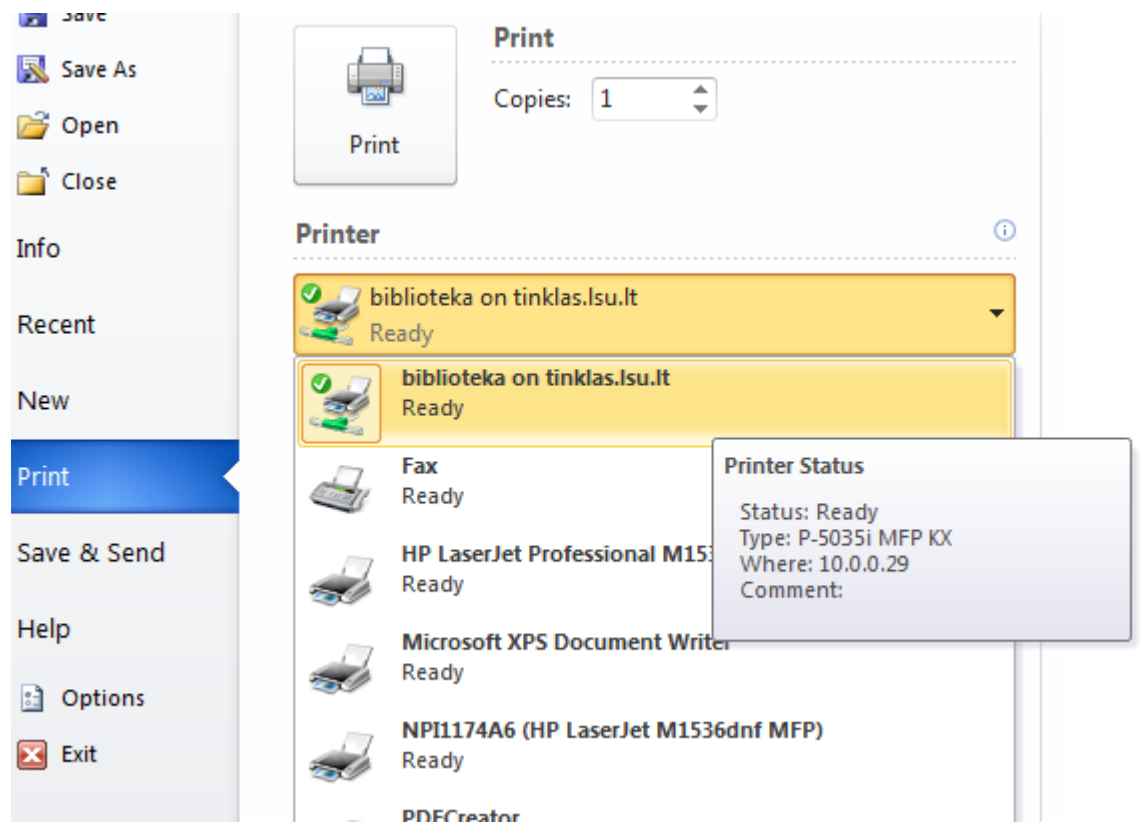

- Dokumentai bus nusiųsti į spausdintuvą, bet dar neatsispausdins, jie bus ten saugomi savaitę laiko kol neatspausdinsite.
- Nueikite prie savitarnos įrenginio esančio antrame bibliotekos aukšte, ir patvirtinę savo tapatybę, atsispausdinkite norimus dokumentus.
- Prisijungimas prie spausdintuvo yra toks pat kaip ir prie kompiuterio.

# 2. Spausdinimas iš namų

- Prisijunkite prie universitetinio studentų pašto iš kito pašto tiekėjo ši paslauga neveiks.
- Sukurkite naują laišką adresatui spausdintuvas@lsu.lt.
- Prisekite norimą atspausdinti dokumentą (galimi formatai: Word, Excel, PowerPoint, PDF).
- Išsiųskite laišką (laiško pavadinimą ir turinį galima palikti tuščią).

| Naujas pranešimas                 |   | _ | 2 | × |
|-----------------------------------|---|---|---|---|
| spausdintuvas@lsu.lt              |   |   |   |   |
| Tema                              |   |   |   |   |
|                                   |   |   |   |   |
| Bendrabucio sutartis.docx (21 KB) | × |   |   |   |
|                                   |   |   |   |   |
| Siųsti <u>A</u> U A O CĐ 🙂        |   |   |   | * |

- Prie laiško prisegti dokumentai nukeliaus į spausdinimo eilę, bet dar neatsispausdins.
- Nueikite prie savitarnos įrenginio esančio antrame bibliotekos aukšte, ir patvirtinę savo tapatybę, atsispausdinkite norimus dokumentus.
- Prisijungimas prie spausdintuvo yra toks pat kaip ir prie kompiuterio.

#### 3. Spausdinimas

- Nuėjus prie antrame aukšte esančio spausdinimo prisijunkite su savo vartotoju arba priglauskite užregistruotą kortelę prie tam skirtos vietos.
- Prisijungus spauskite <u>"Print All</u>" kad atspausdinti visus darbus esančius eilėje arba <u>"My Jobs</u>"
  kad pamatyti visus darbus esančius eilėje ir pasirinktinai atsispausdinti juos.

#### 4. Kredito pildymas

- Pasibaigus spausdinimo kreditui, jį galite papildyti pas bibliotekos darbuotoją.
- Apmokėjus bibliotekos darbuotoja jums išduos kvitą su papildymo kodu.
- Spausdinimas ir kopijavimas 0,03 €
- Skenavimas 0,01 €

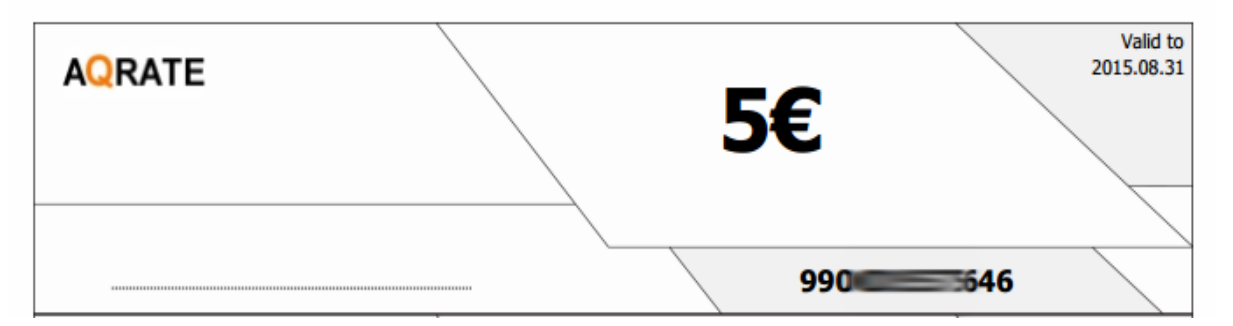

- Gavus kvitą spausdintuvo lange pasirinkite "Recharge credit" funkciją.

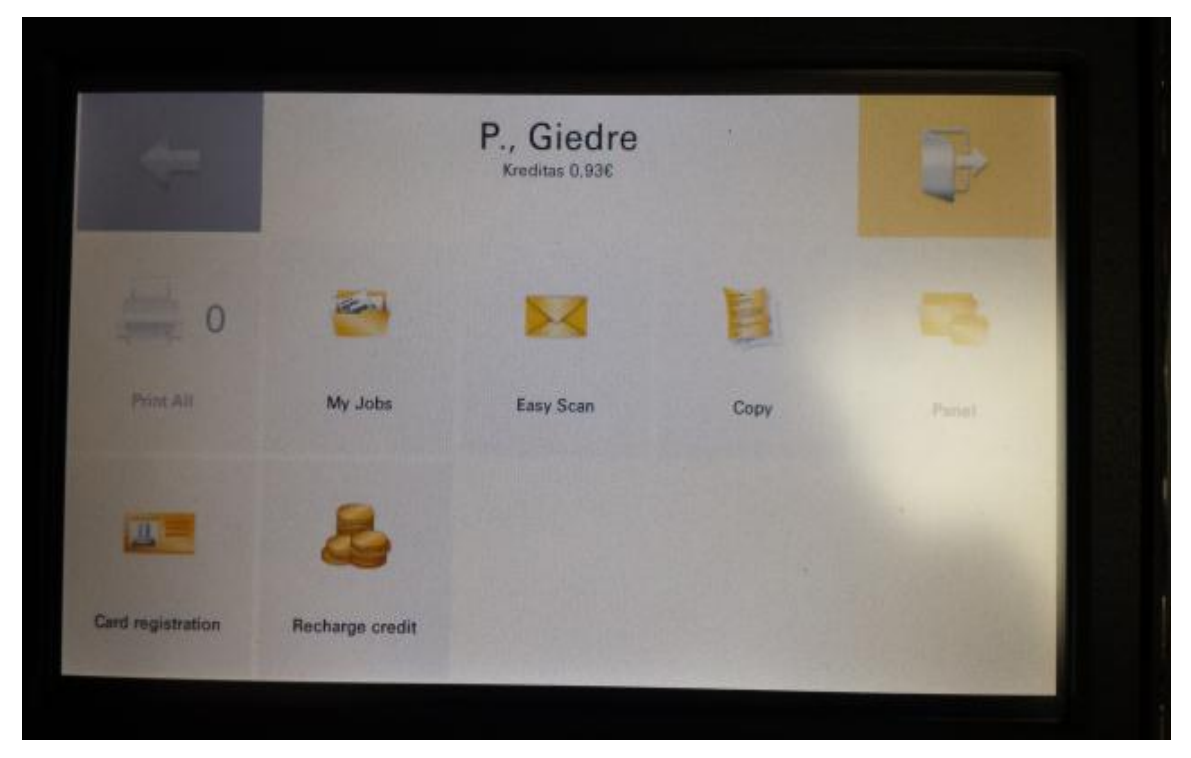

- Pasirinkę funkciją, suveskite kvite esantį kodą ir kreditas bus papildytas.

| Kreditas 0,93   | ¢ | ×      |
|-----------------|---|--------|
| Recharge Credit |   | Prices |
| Code            |   |        |
|                 |   |        |
|                 |   |        |
|                 |   | 🖌 Gard |

## 6. Kitos paslaugos

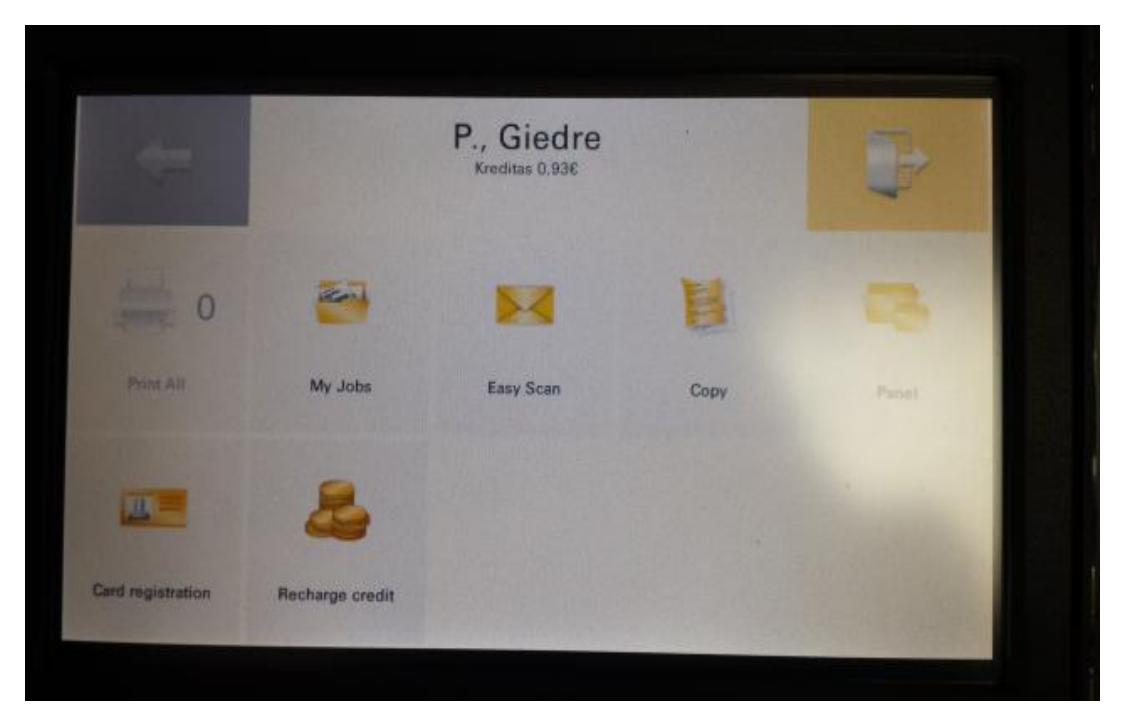

Easy Scan – nuskenuoti dokumentus PDF formatu tiesiai į Jūsų universitetinį el. paštą. Copy – kopijuoti puslapį

Panel – papildomi pasirinkimai:

- Panel Copy kopijavimas su papildomais nustatymais (duplex, zoom ir t.t.).
- Panel Scan skenavimas su papildomais nustatymais (duplex, zoom ir t.t.).
- Panel USB spausdinimas tiesiai iš USB atmintinės.

**Card registration** – užregistruoti kortelę prisijungusiam vartotojui. Tinka kortelės su NFC čipu (Kauniečio kortelė, studento pažymėjimas...).